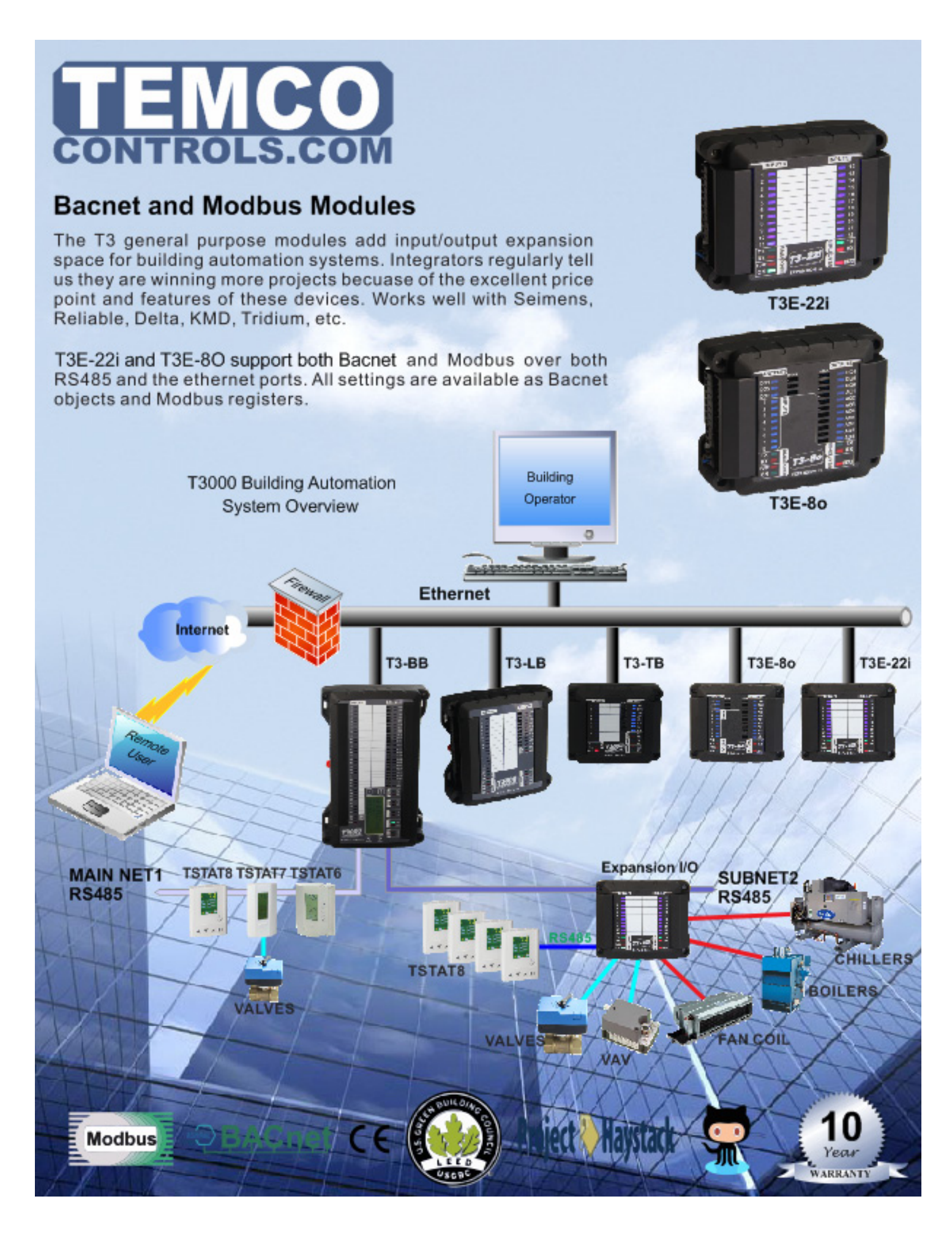

#### Features

- Surge-protected Universal Inputs with 10-bit resolution.
- UL listed ABS enclosure with rubberized texture creates a high end feel.
- The RS485 port has separate upstream and a downstream connectors to make troubleshooting easier.

• Software configure the I/O ranges with the free T3000 software or by writing to the registers with your own software.

• Each input as well as the RS485 connections have a separate screw terminal, there's no need to gang two wires under one terminal for any of the terminations.

• Each output has a hand-off-auto switch for easy troubleshooting and overrides.

• Baudrates: 9600, 19200, 38400, 57600,76800 and 115200bps.

- The T3 modules support Bacnet over MSTP and TCP/IP as well as Modbus.
- In this first 10 seconds period, heartbeat LED on the T3E-886 will be flashing, as the rhythm of 2 fast 1 slow, to show the device is in ISP mode now.

• Source code for the modules is available with your first purchase.

• T3000 front end is free and open source: http://tinyurl.com//n7kkqp6

• Compiled version of the front end is here: http://tinyurl.com/y7uyu9n3

### Highlights

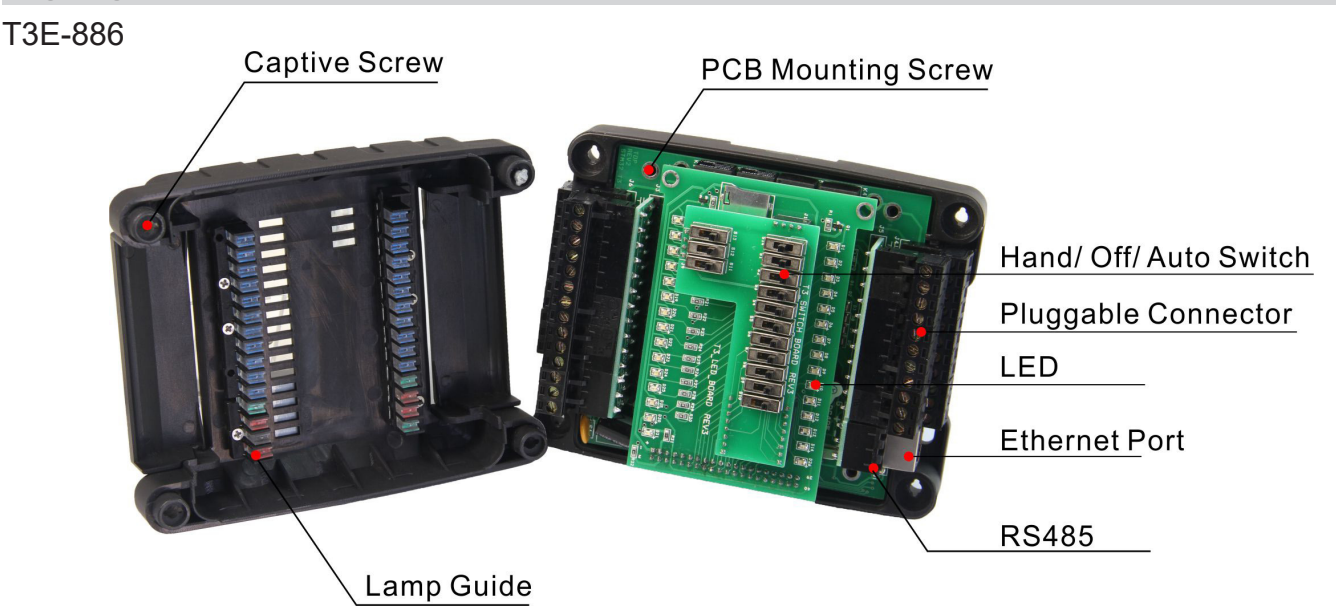

**Specifications** 

•T3E-22i analog input: 22 Al@0-5V, 0-10V, 4-20mA, 10K Type2 NTC

- •T3E-32i analog input: 32 AI@0-5V, 0-10V, 4-20mA, 10K Type2 NTC
- •T3E-886analog input: 8 AI@ 0-5V, 0-10V, 4-20mA,10K Type2 NTC.

•T3E-22i, T3E-8o T3E-32i digital input: DI@ pulse counter

- •T3E-886 analog output: 8 outputs@0-10V Accuracy: 0.01V
- •T3E-886relay output: 6 relay dry-contact outputs DC12V, 3A@125VDC
- •Baudrate: 9600, 19200, 38400, 57600, 76800, 115200
- •Operating temperature: -30~70°C (-22~158°F)
- •Supply voltage: 15~24VAC/DC ±10%, 50-60Hz •Power consumption: 100mA at 15~24VAC/DC
- •Storage temperature: -40~85°C
- •Operating ambient humidity: 0-80 %Rh
- •Communications: RS485, Ethernet
- •Enclosure color: Black

#### Part Number Scheme

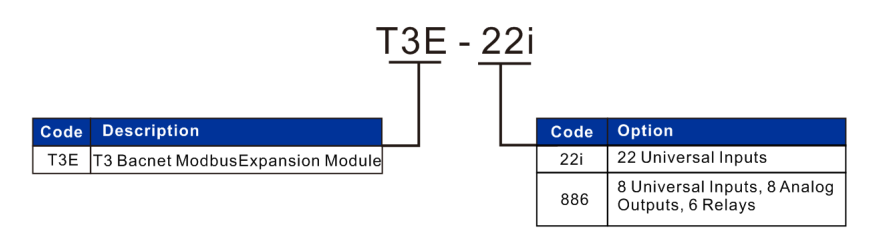

#### Approvals

| Plastic Enclosure | PA66                                          |
|-------------------|-----------------------------------------------|
| PCB               | FR-4 Epoxy Glass Cloth<br>UL file NO. E360179 |
| Terminal Block    | PA66 UL file NO. E365137                      |
| Relay             | UL file NO. E332982                           |

#### Wiring Diagram

The T3E-22i has 22 inputs, 2 RS485 terminals that share the same serial port, and 1 Ethernet port.

#### **11INPUTS 11INPUTS** THERMOSTAT TEMPERATURE 1 27 22INPUTS 28 52 FILTER SWITCH 29 51 2 26 OCCUP SENSOR FLOW SENSOR 3 25 30 50 FAN STATUS WINDOW CHANGEOVER FREEZE PROTECT POWER METER **BTU METERS** 11 17 38 42 16 **D** 39 AC/DC 12 15 ÷ + 40 LAN 14 🕂 (RS485) 🔍 41 GND (13)**XFORMER** R S 4 8 5 **NETWORK**

The T3E-22i are amazing! The features that are most amazing:

- Software Configurable I/O
- Ground Screw terminals for all 22 inputs.
- Feed through to aide in daisy chaining RS485 connection
- 22 Pulse counters
- Higher Baud Rates
- BACNet support
- Supports Modbus TCP
- Cad is available, 3D and 2D acad/corel draw vector art.

## T3-22i WIRING DIAGRAM

The T3E-32i has 32 inputs, 2 RS485 terminals that share the same serial port, and 1 Ethernet port.

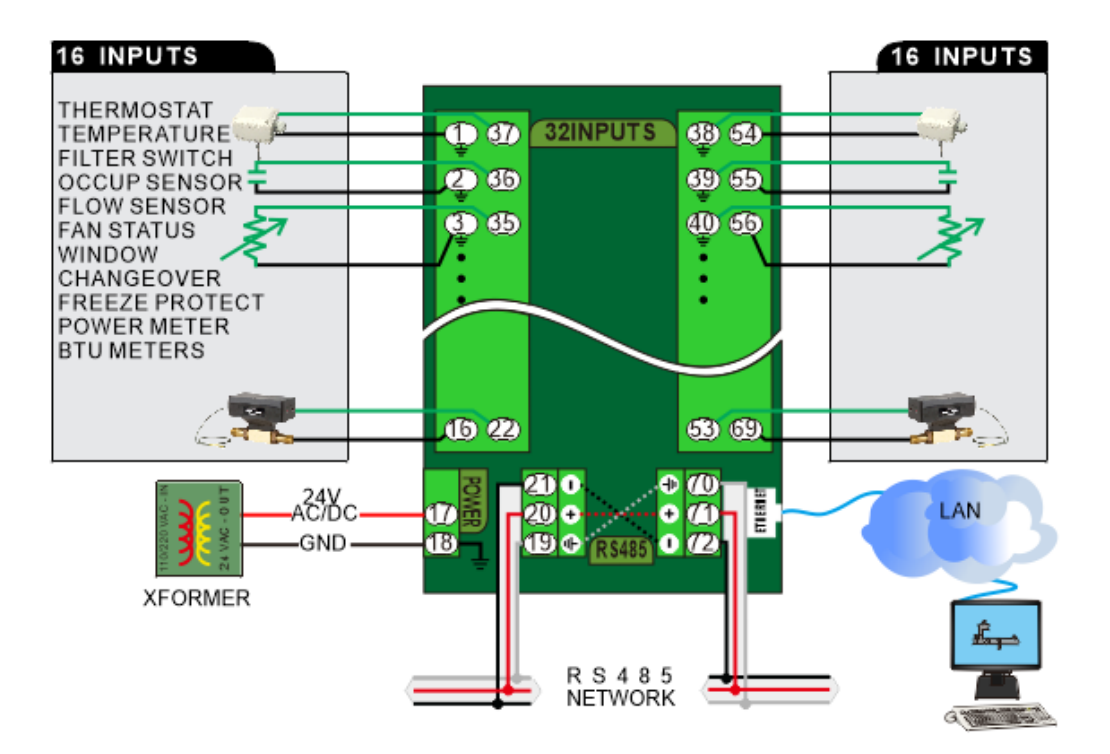

T3E-32i

The T3E-886 has 8 inputs, 8 outputs, 6 relays, 2 RS485 terminals that share the same serial port, and 1 Ethernet port.

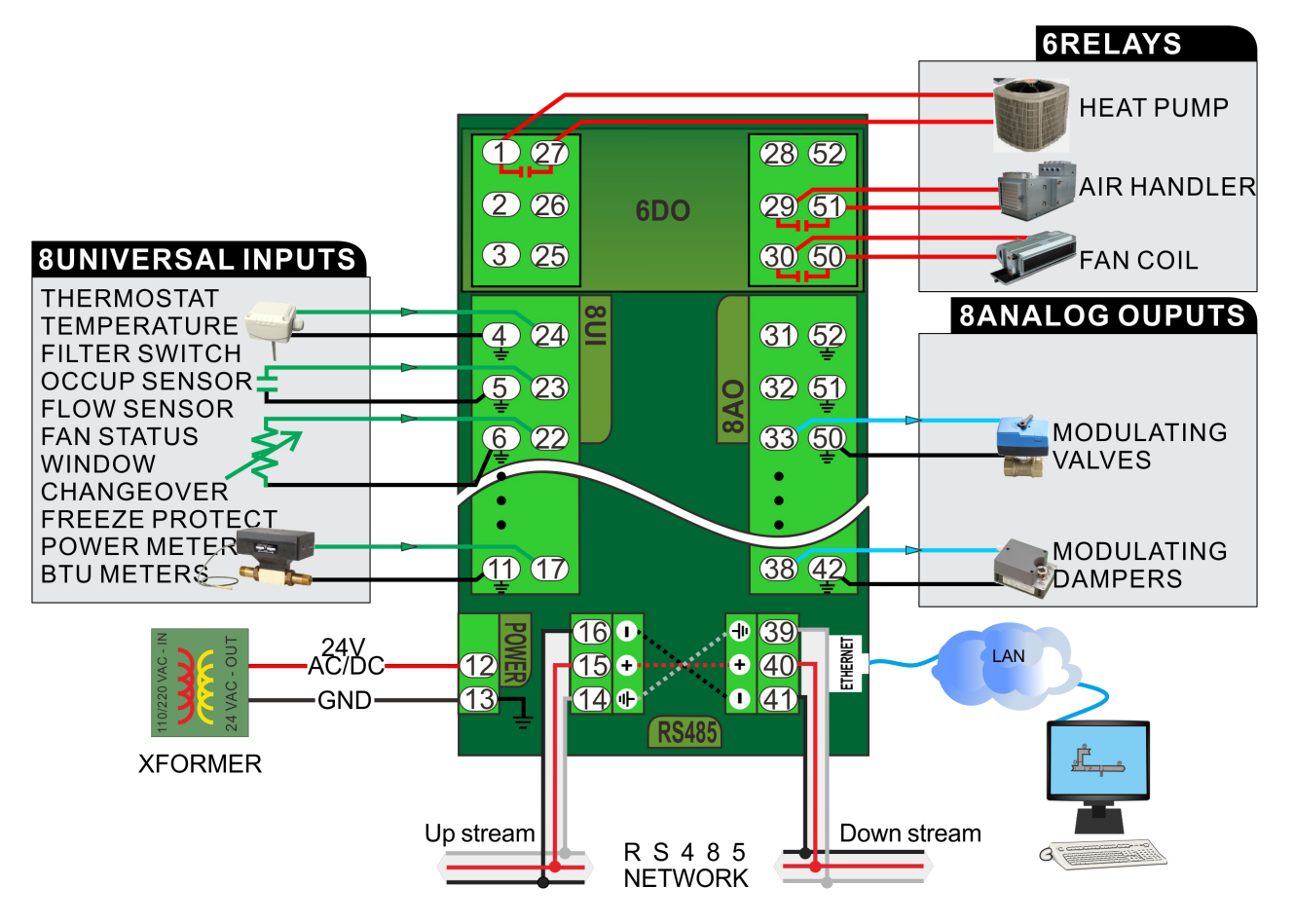

#### Dimensions

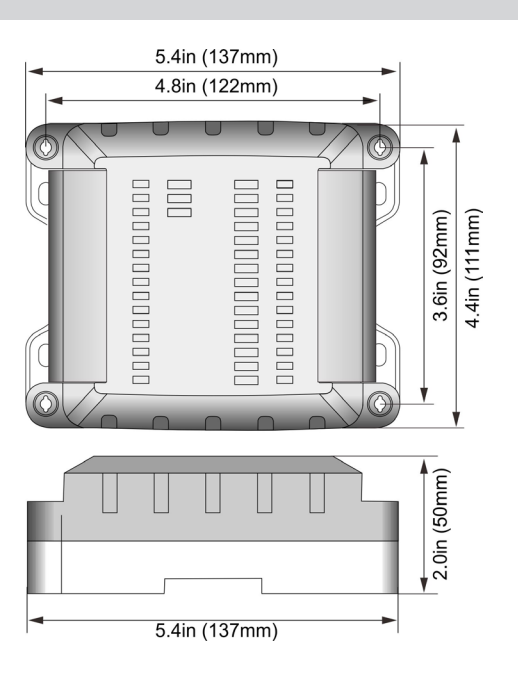

#### **Standard Operation**

#### Inputs

Each input of a T3 Module can be configured in 1 of 5 ways:

0-5V 0-10V 4-20mA 10K type2 NTC pulse counter

The value of each input is stored as a 10-bit number in the respective modbus register.

The maximum values for the 5V, 10V, 20mA is 1023, and pulse counter configurations would produce a reading of 65536\*65536=4294967296. Each input has a corresponding LED which will light up if the value of the input is greater than 512.

Here following one table showing the info of pulse input.

| Model      | Number    | of inputs | Register address | Pulse                                      |  |  |  |  |  |
|------------|-----------|-----------|------------------|--------------------------------------------|--|--|--|--|--|
| T3E 22; 22 | 22        | 1-11      | 100-121          | High Speed: Support up to 1KHz pulse input |  |  |  |  |  |
| 135-221    | 12        | 12-22     | 122-143          | Low Speed: Support up to 10Hz pulse input  |  |  |  |  |  |
| T3E-886    | T3E-886 8 |           | 116-131          | Low Speed: Support up to 10Hz pulse input  |  |  |  |  |  |

T3E-22i high and low speed counters configured in T3000 software

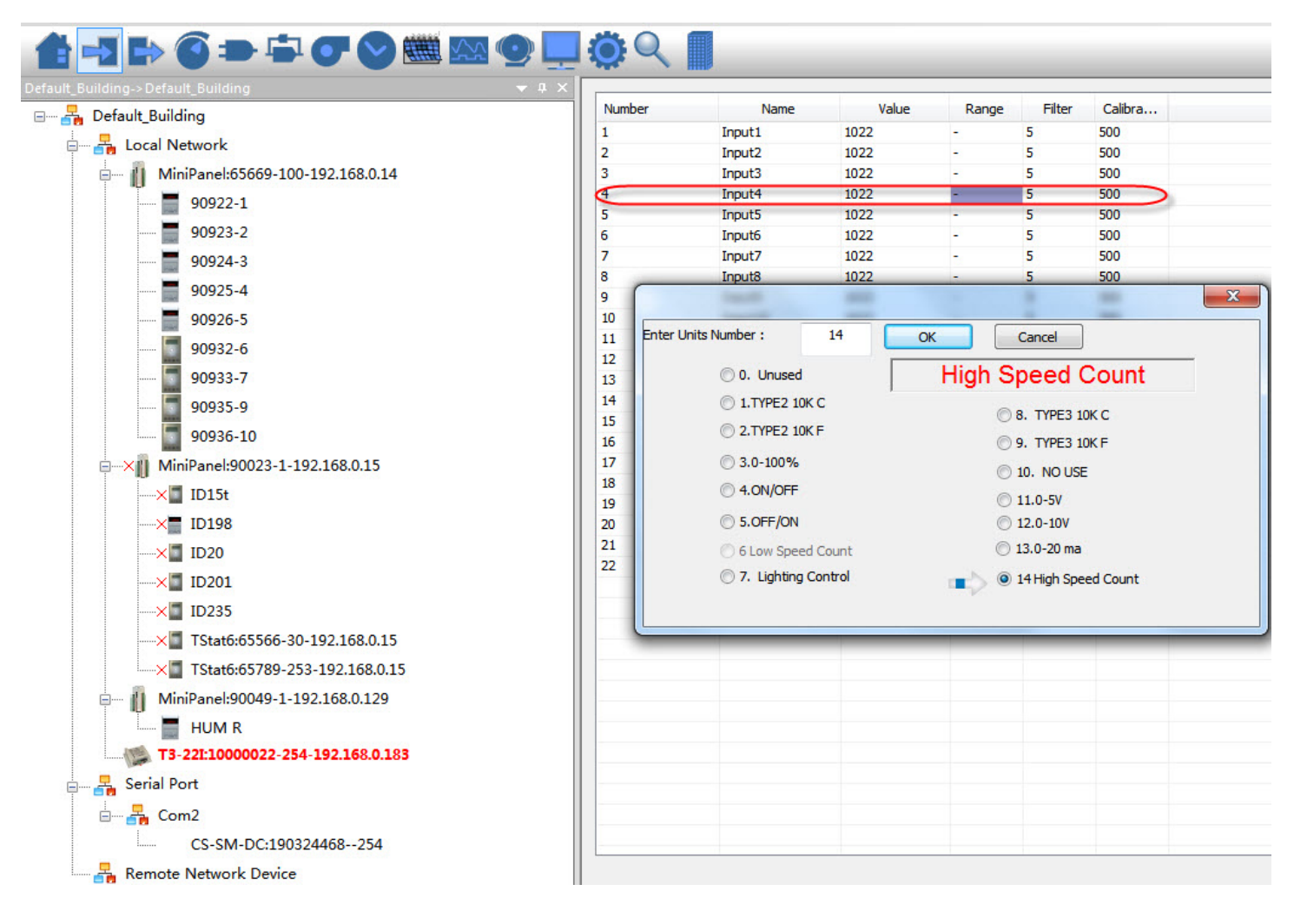

#### Outputs

The state of each output is determined by its corresponding switch position for the T3E-886. The switches have 3 states: hand /off /auto.

|      | Analog         | Digital                   |
|------|----------------|---------------------------|
| Hand | 10V            | Disconnected              |
| Off  | 0V             | Connected                 |
| Auto | Register Value | Non-zero value = activate |

The registers addresses are as follows:

| Model   | Number of analog outputs | Register addresses |
|---------|--------------------------|--------------------|
| T3E-886 | 8                        | 100-107            |

| Model   | Number of digital outputs | Register addresses |
|---------|---------------------------|--------------------|
| T3E-886 | 6                         | 108-113            |

When the switch is set to the 'hand' position, the corresponding output will be switched to 10V for analog, the contact will be disconnected the relay, or 0V for sinking outputs. When it is on the 'off' position, the output will be set to 0V for analog, contact open for relay, or open circuit for sinking outputs. When it is on the 'auto' position the analog output will be set to the level stored in the corresponding MODBUS output registers. For digital or sinking outputs, a register value of 0 is to deactivate and a register value of 1000 is to activate.

These registers can be changed using the RS485 serial interface when in auto mode. For analog outputs, 0 corresponds to 0V, 1000 corresponds to 10V. For relay or sinking outputs, the output will be activated by any number greater than 0. The output registers are stored in RAM, thus the contents of each register will be lost upon power-off. Each output has a corresponding LED which will light up if the value of the output is greater than 0. For more information, please see the Standard Register lists starting on the next page.

#### Baudrate

T3E-22i and T3E-886 have adjustable baudrates that are set by register 15. The options include:

value 0 will set the baudrate to 9600bps value 1 will set the baudrate to 19200bps value 2 will set the baudrate to 38400bps value 3 will set the baudrate to 57600bps value 4 will set the baudrate to 115200bps value 5 will set the baudrate to 76800bps

### How to Update Firmware

There are two ways to update the firmware, T3000 and ISPTool. For ISPTool, it also contains RS485 network and Ethernet. Download T3000 software http://tinyurl.com/y7uyu9n3 and install it. Then you will see two icons on your desktop, T3000 and ISPTool.

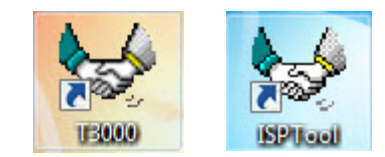

#### 1. Use ISPTool RS485 to Update

In this section, we will first explain how to use ISPTool RS485 to update the firmware. Here take an example of T3E-886, connect T3E-80 to your computer via RS485 connectors. Connect the T3E-886 to 24V AC/DC power.

- 1) Start ISPTool software, as below photo shows, you will see RS485 setting, click and choose it.
- 2) Set broadcast ID 255 or module Modbus ID.
- 3) Choose the com port what you used and click select to choose the file you prepare to program.
- 4) Turn on the power of the T3E-8o, within the first 10 seconds of powerd on, click flash.

| 😾 ISP Tool Version 4.9.4                        |                                                                                                    | 55 ISP Tool Version 4.9.4                                                                                                    |                                                                                                    |
|-------------------------------------------------|----------------------------------------------------------------------------------------------------|----------------------------------------------------------------------------------------------------|----------------------------------------------------------------------------------------------------|
| Menu                                            |                                                                                                    | Menu                                                                                                    |                                                                                                    |
| RS485                                           | Input more than one ID ID: 255 Com Port: COM1 Baudrate: 19200 NET FLASH IP Addr: 192.168.0.183 IP Port: 502 PING IP Address Flash SubNode By ID ID: The File Infor: | Log Information:<br>Detecting your Braudrate.<br>Detecting your Braudrate:19200<br>Detecting your Braudrate:19200,Successfully.<br>[Hex file verified okay.<br> Open COM1 successful.<br>Programming device<br>>>>StartTime:2016-5-10 9:58:43<br>[Current Programming device ID is : 255<br>Initializing device<br>Erasing device<br>ID 255: Programming lines 123136 to 123264.(100) | <ul> <li>Input more than one ID<br/>ID: 255<br/>Com Port: COM1 •<br/>Baudrate: 19200 •</li> <li>NET FLASH<br/>IP Addr: 192.168.0.183<br/>IP Port: 502<br/>PING IP Address</li> <li>Flash SubNode By ID<br/>ID:<br/>The File Infor:</li> </ul> |
| File path: igns\T3-Modules\code\arm_t3\T3_ARM\C | BJ\T3_22al_REV6.hex Select                                                                                                    | File path: D:\Designs\T3-Modules\code\arm_t3                                                                                                    | \T3_ARM\OBJ\T3_6doi_RE\ Select                                                                                                    |

#### 2. Use ISPTool Ethernet to Update

In this section, we will display how to use ISPTool Ethernet to update the firmware. Connect T3E-886, for example, to your computer by Ethernet and turn on the power of 24VAC/DC of the unit.

1) Start ISPTool software, as below photo shows, you will see Ethernet setting.

2) Set IP address, ensure that the IP address of the module and the IP address of the computer must in the same subnet.

3) Set IP port to 502.

4) Click "PING IP Address" to check whether the communication is good. If not, then check the wire and setting. If it's good as below the screen shot, after you choose the file, click FLASH to program.

| 55 ISP Tool Version 4.9.4                                                                                                    |                            | 😾 ISP Tool Version 4.9.4                                                                                                    |                             |  |  |
|----------------------------------------------------------------------------------------------------|----------------------------|----------------------------------------------------------------------------------------------------|-----------------------------|--|--|
| Menu                                                                                                    |                            | Menu                                                                                                    |                             |  |  |
| Log Information:                                                                                                    | COM FLASH                  | Log Information:                                                                                                    | COM ELASH                   |  |  |
| Proging 192.168.0.183<br>From 192.168.0.183 : bytes=64 time=265ms TTL=128<br>From 192.168 0.183 : bytes=64 time=0mc TTL=128                                                                                                    | ID: 255                    | Pinging 192.168.0.183<br>From 192.168.0.183 : bytes=64 time=0ms TTL=128                                                                             | ID: 255                     |  |  |
| From 192.108.0.183 : bytes=04 time=10ms T1E=128<br>From 192.108.0.183 : bytes=64 time=10ms TTL=128<br>From 192.168.0.183 : bytes=64 time=0ms TTL=128<br>Ping statistics for 192.168.0.183 :<br>Packets: Sent = 4, Received = 4, Lost = 0 ( 0% loss)<br>Ethernet | Com Port: COM1             | From 192.168.0.183 : bytes=64 time=15ms TTL=128<br>From 192.168.0.183 : bytes=64 time=0ms TTL=128<br>From 102.168 0.182 : bytes=64 time=0ms TTL=128 | Com Port: COM1              |  |  |
|                                                                                                    | NET FLASH                  | Ping statistics for 192.168.0.183 :<br>Packets: Sent = 4. Received = 4. Lost = 0 ( 0% loss)                                                         | NET FLASH                   |  |  |
|                                                                                                    | IP Addr: 192.168.0.183     | Checking firmware file,please wait!<br>Communication with device.(Remain time:8)                                                                    | IP Addr: 192.168.0.183      |  |  |
|                                                                                                    | IP Port: 502               | The Device IP is 192.168.0.183<br>Send DHCP Package!!(Remain time:10)                                                                               | IP Port: 502                |  |  |
|                                                                                                    | PING IP Address            | The Device IP is 192.168.0.183                                                                                                    | PING IP Address             |  |  |
|                                                                                                    | Flash SubNode By ID        | Total package(241).Resend package(2)                                                                                                    | Flash SubNode By ID         |  |  |
|                                                                                                    | The File Infor:            |                                                                                                    | The File Infor:             |  |  |
| File path: igns\T3-Modules\code\arm_t3\T3_ARM\OI                                                                                                    | BJ\T3_22ai_REV6.hex Select | File path: igns\T3-Modules\code\arm_t3\T3_ARM\C                                                                                                    | DBJ\T3_22ai_REV6.hex Select |  |  |
| FLASH                                                                                                    |                            | FLASH                                                                                                    |                             |  |  |

#### 3. Use T3000 to Update

1). Connect your device to PC via RS485 or Ethernet cable, then start T3000 software and click the 'Scan'.

| w Database  | Control Miscellaneou    | c Heln   |                                                                                                    |       |         | -200                       | -                     |           |             |                       |              |          |         |            | -       |               |       |           |
|-------------|-------------------------|----------|----------------------------------------------------------------------------------------------------|-------|---------|----------------------------|-----------------------|-----------|-------------|-----------------------|--------------|----------|---------|------------|---------|---------------|-------|-----------|
| in butubuse | control miscenaricou    | , new    |                                                                                                    |       |         | Sca                        |                       |           |             |                       |              |          |         |            |         |               |       |           |
| > 🕤 🗉       |                         |          |                                                                                                    |       |         |                            |                       |           |             |                       |              |          |         |            |         |               |       |           |
|             |                         |          | - u ×                                                                                                    |       | 1       | Discover [Alt-D]           |                       |           |             |                       |              |          |         |            |         |               |       |           |
| a 1         |                         |          |                                                                                                    | Innut | Full La | Discover new dev           | rices on the LAN, com | ports and | USB         | Calibration           | Sign         | Filter   | Status  | Jumper     | Label   |               |       |           |
|             |                         |          |                                                                                                    | INT   | INCO    | Auto                       | 1016.00               |           | Upused      | 0.0                   | orgin        | 5        | Nomal   | Universit  | INO     |               |       |           |
| l Network   |                         |          |                                                                                                    |       | IN 1    | Auto                       | 1014.00               |           | Upused      | 0.0                   |              | 5        | Nomal   | Unused     | IN1     | _             |       |           |
| ANCE TI     | T2000 Commine           |          | - Party of the Party of the Par | -     |         |                            |                       | X         | Unused      | 0.0                   | 1            | 5        | Namal   | Unused     | IND     |               |       |           |
|             | 15000 scanning          |          | 1000                                                                                                    |       |         |                            | Server in             |           | Unused      | 0.0                   |              | 5        | Normal  | Unused     | IN2     |               |       |           |
| anel_113    |                         |          |                                                                                                    |       |         |                            |                       |           | Unused      | 0.0                   |              | 5        | Nomal   | Unused     | INA     |               |       |           |
| nel14       | T3000 is scanning, plea | ase wait |                                                                                                    |       |         |                            |                       |           | Unused      | 0.0                   |              | 5        | Nemal   | Unused     | IN4     | -             |       |           |
|             |                         |          |                                                                                                    |       |         |                            |                       |           | Unused      | 0.0                   |              | 5        | Normal  | Unused     | INC     | -             |       |           |
| -221:10     | Exit                    |          |                                                                                                    |       |         |                            |                       |           | Unused      | 0.0                   |              | 5        | Namel   | Unused     | IN T    |               |       |           |
| NY          |                         |          |                                                                                                    |       |         |                            | 2                     |           | Unused      | 0.0                   |              | 5        | Nama    | Unused     | IN/     |               |       |           |
| ort III     |                         |          |                                                                                                    | 1     |         |                            |                       |           | Unused      | 0.0                   |              | 5        | Normal  | Unused     | INO     |               |       |           |
| on          | Scanning Mode           | Skip     | Status                                                                                                    | Reply |         | Notes                      |                       |           | Unused      | 0.0                   | -            | 5        | Normal  | Unused     | INS     |               |       |           |
| Netwo       | UDP broadcast scan      | No       | Running                                                                                                    | 11    |         | Receive rep                | oly : 1               |           | Unused      | 0.0                   | -            | 0        | Normal  | Unused     | INTO    |               |       |           |
|             | COM1 9600               | No       | Finished                                                                                                    | 0     |         | Scan finis                 | hed                   |           | Unused      | 0.0                   | +            | 0        | Normal  | Unused     | INT     |               |       |           |
|             | COM1 19200              | No       | Finished                                                                                                    | 1     |         | Scan finis                 | hed                   |           | Unused      | 0.0                   | +            | 0        | Normal  | Unused     | IN 12   |               |       |           |
|             | COM1 38400              | No       | Finished                                                                                                    | 0     |         | Scan finis                 | hed                   |           | Unused      | 0.0                   | +            | 0        | Normal  | Unused     | IN13    |               |       |           |
|             | COM1 57600              | No       | Finished                                                                                                    | 0     |         | Scan finis                 | hed                   |           | Unused      |                       | ÷            | 0        | Nomal   | Unuand     | IN14    |               | -     | -         |
|             | COM1 115200             | No       | Running                                                                                                    | 0     |         | Sending scan broadcast cor | mmand From 1 to 254   |           | Ur Scan Res | ult                   | 100.00       |          |         | in all     |         |               |       | frame.    |
|             | COM8 9600               | No       | Wait                                                                                                    | 0     |         |                            |                       |           | UH          |                       |              |          |         |            |         |               |       |           |
|             | COM8 19200              | No       | Wait                                                                                                    | 0     |         |                            |                       |           | SCAL        | RESULT:               |              |          |         |            |         |               |       |           |
|             | COM8 38400              | No       | Wait                                                                                                    | 0     |         |                            |                       |           |             | Model                 | Ruildin      | Eleor    | Room    | Sub nat    | Carial# | Address       | Port  | Protocol  |
|             | COM8 57600              | No       | Wait                                                                                                    | 0     |         |                            |                       |           | Ur          | CO2                   | Building     | 1 floor1 | room1   | Building 1 | 91682   | 254           | COMI  | Modbus 48 |
|             | COM8 115200             | No       | Wait                                                                                                    | 0     |         |                            |                       |           | Un niPar    | el:196610-1-192.168.  | 0.2 Building | 1 floor1 | room1   | Building_1 | 196610  | 192.168.0.252 | 10000 | TCP/IP    |
|             | Bacnet MSTP             | Yes      | Skip                                                                                                    | 0     |         |                            |                       | -         | Un liniPa   | nel:65669-1-192.168.  | 0.1 Building | 1 floor1 | room1   | Building_1 | 65669   | 192.168.0.14  | 502   | TCP/IP    |
|             |                         |          |                                                                                                    |       | 1.1.1   |                            |                       |           | UH IBA      | 06DO:90867-10-192.1   | 68 Building  | 1 floor1 | room1   | Building_1 | 90867   | 192.168.0.252 | 10000 | TCP/IP    |
| C           |                         |          | 11                                                                                                    | 1     |         |                            |                       |           | Un TSta     | 6:84349-5-192.168.0.  | 252 Building | 1 floor1 | room1   | Building_1 | 84349   | 192.168.0.252 | 10000 | TCP/IP    |
|             |                         |          |                                                                                                    | IN25  | IN 24   | Auto                       | 1022.00               |           | Un 18:4:    | 94967295-254-192.16   | 8.0 Building | 1 floor1 | room1   | Building_1 | -1      | 192.168.0.252 | 10000 | TCP/IP    |
|             |                         |          |                                                                                                    | IN26  | IN 25   | Auto                       | 1023.00               |           | Un TSta     | 6:90106-4-192.168.0.  | 252 Building | 1 floor1 | room1   | Building_1 | 90106   | 192.168.0.252 | 10000 | TCP/IP    |
|             |                         |          |                                                                                                    | IN27  | IN 26   | Auto                       | 1023.00               |           | Ur iniPa    | nel:90049-1-192.168.0 | A1. Building | 1 floor1 | room1   | Building_1 | 90049   | 192.168.0.113 | 502   | TCP/IP    |
|             |                         |          |                                                                                                    | IN28  | IN 27   | Auto                       | 1023.00               |           | Ur iniDa    | 1:100-254-192.168.0.  | 103 building | 1 floor1 | room1   | Building 1 | 100     | 192.105.0.163 | 10000 | TCP/IP    |
|             |                         |          |                                                                                                    |       |         |                            |                       |           | miPa        |                       | ne bunuing   |          | 100/111 | Jonung_1   | 33700   | 172.100.0.243 | 302   | 10F/1P    |
|             |                         |          |                                                                                                    |       |         |                            |                       |           | niPar       | el:92294-254-192.168  | .0. Building | 1 floor1 | room1   | Building 1 | 92294   | 192,168,0.97  | 502   | TCP/IP    |

### 2). You will get the devices on the left device tree.

| Local Network                       | #iput | Full I abol | Auto /Manual | Value   | Linto | Panas  | Calibration | Cinc  | Ditor | Chatura | humpor | Inhal |   |
|-------------------------------------|-------|-------------|--------------|---------|-------|--------|-------------|-------|-------|---------|--------|-------|---|
| Local Network                       |       | IN 1        | Auto         | 1022.00 | Units | Upunod | Calibration | Jigit | 5     | Normal  | Jumper | IN1   |   |
|                                     | IN 1  | IN 2        | Auto         | 1.00    |       | Unused | 0.0         | -     | 5     | Nomal   | Unused | IN1   | _ |
| MiniPanel:196610-1-192.168.0.252    | IN3   | IN 3        | Auto         | 1023 00 |       | Unused | 0.0         | -     | 5     | Nomal   | Unused | IN3   |   |
| +9                                  | IN4   | IN 4        | Auto         | 1023.00 |       | Unused | 0.0         | -     | 5     | Normal  | Unused | IN4   |   |
|                                     | IN5   | IN 5        | Auto         | 1023.00 |       | Unused | 0.0         |       | 5     | Normal  | Unused | IN5   |   |
| MiniPanel:05069-1-192.168.0.14      | IN6   | IN 6        | Auto         | 1023.00 |       | Unused | 0.0         | -     | 5     | Normal  | Unused | IN6   | = |
| MiniPanel:65768-1-192.168.0.243     | IN7   | IN 7        | Auto         | 1023.00 |       | Unused | 0.0         |       | 5     | Normal  | Unused | IN7   |   |
| MiniPanel-90040-1-102 168 0 113     | IN8   | IN 8        | Auto         | 1023.00 |       | Unused | 0.0         | -     | 5     | Normal  | Unused | IN8   |   |
|                                     | IN9   | IN 9        | Auto         | 1021.00 |       | Unused | 0.0         | -     | 5     | Normal  | Unused | IN9   |   |
| MiniPanel:92294-254-192.168.0.97    | IN10  | IN 10       | Auto         | 1018.00 |       | Unused | 0.0         | -     | 5     | Normal  | Unused | IN10  |   |
|                                     | IN11  | IN 11       | Auto         | 1020.00 |       | Unused | 0.0         | 1     | 5     | Normal  | Unused | IN11  |   |
| T2 8418406D0-00867 10 102 168 0 252 | IN12  | IN 12       | Auto         | 1020.00 |       | Unused | 0.0         |       | 5     | Normal  | Unused | IN12  |   |
| 13-0A10A00D0.50007-10-152.100.0.252 | IN13  | IN 13       | Auto         | 1019.00 |       | Unused | 0.0         | -     | 5     | Normal  | Unused | IN13  | _ |
| TStat6:84349-5-192.168.0.252        | IN 14 | IN 14       | Auto         | 1020.00 |       | Unused | 0.0         |       | 5     | Normal  | Unused | IN14  |   |
| TStat6:90106-4-192.168.0.252        | IN 15 | IN 15       | Auto         | 1020.00 |       | Unused | 0.0         | 5     | 5     | Normal  | Unused | IN 15 | _ |
| T5+++9-4204067205-254-102168-0.252  | IN 10 | IN 10       | Auto         | 1020.00 |       | Unused | 0.0         | -     | 5     | Namal   | Unused | 11117 |   |
| 131210.4254507255-254-152.100.0.252 | IN12  | IN 19       | Auto         | 0.00    |       | Unused | 0.0         | -     | 5     | Nomal   | Unused | IN12  | _ |
| WIFI:1111-2-192.168.0.97            | IN19  | IN 19       | Auto         | 1019.00 |       | Unused | 0.0         | -     | 5     | Nomal   | Unused | IN19  |   |
| Serial Port                         | IN20  | IN 20       | Auto         | 1021 00 |       | Unused | 0.0         | 2     | 5     | Normal  | Unused | IN20  |   |
| Second A                            | IN21  | IN 21       | Auto         | 1021.00 |       | Unused | 0.0         | -     | 5     | Normal  | Unused | IN21  |   |
|                                     | IN22  | IN 22       | Auto         | 1021.00 |       | Unused | 0.0         | 2     | 5     | Normal  | Unused | IN22  |   |
| CO2:91082254                        | IN23  | IN 23       | Auto         | 1022.00 |       | Unused | 0.0         |       | 5     | Normal  | Unused | IN23  |   |
| Remote Network Device               | IN24  | IN 24       | Auto         | 1022.00 |       | Unused | 0.0         |       | 5     | Normal  | Unused | IN24  |   |
|                                     | IN25  | IN 25       | Auto         | 1023.00 |       | Unused | 0.0         |       | 5     | Normal  | Unused | IN25  |   |
|                                     | IN26  | IN 26       | Auto         | 1023.00 |       | Unused | 0.0         | -     | 5     | Normal  | Unused | IN26  |   |
|                                     | IN27  | IN 27       | Auto         | 1023.00 |       | Unused | 0.0         | 2     | 5     | Normal  | Unused | IN27  |   |
|                                     | IN28  | IN 28       | Auto         | 1023.00 |       | Unused | 0.0         |       | 5     | Normal  | Unused | IN28  | * |

## 3). Update the firmware online.

| State T3000 Building Automation System 2016.03.23                                                                                                    |                                                                                                    |   |
|----------------------------------------------------------------------------------------------------|----------------------------------------------------------------------------------------------------|---|
| T3000 Building Automation System       2016.03.23         File       Tool       View       Database       Control       Miscellaneous         Help       Tool       Tool       Tool       Control       Miscellaneous         Help       Tool       Tool       Tool       Contents         Building_1       Tool       Tool       Contents         Help       FANCE_TEST_BOARD       Check Upc         Panel_113       Panel_4       Panel                                                                                                    | istory<br>00<br>ddress 254 Change ID Serial Number 91682 Firmware Version 4.7 Date: 2013/ 5/27 ↓<br>date ware Version 22 Braudrate 19200 ↓ Product Name CO2<br>Relative Humidity 62.7 % Internal CO2 Sensor<br>CO2: 971 ppm Good Alarm < 800 < Poor Alarm<br>Alarm Setting Fair Alarm < 1000 < Poor Alarm<br>Alarm Off (s) 2                                                                                                    |   |
| □         □         Power Meter           □         □         □           □         □         □           □         □         □           □         □         □           □         □         □           □         □         □           □         □         □           □         □         □           □         □         □           □         □         □           □         □         □           □         □         □           □         □         □           □         □         □                                                                                                    | Image: Second second second | E |
| Image: Serial Port         Image: Serial Port         Image: Seria Port         Im | Clear External Calibration Offset                                                                                                    |   |
| Add 0 Tx 26 Rx 25 Err 0 Health 91%                                                                                                    | Multi Read ID=254,start address=800.length=100                                                                                                    |   |

| Download Firmware  |                           | ×                            |
|--------------------|---------------------------|------------------------------|
| Product ID : 33    | Update T3000              | Download Fireware Only       |
| Product Name : CO2 | Open Firmware File Folder | Download Fireware And Update |
|                    |                           |                              |
|                    |                           |                              |
|                    |                           |                              |
|                    |                           |                              |
|                    |                           |                              |
|                    |                           |                              |
|                    |                           |                              |
|                    |                           |                              |
|                    |                           |                              |
|                    |                           |                              |
|                    |                           |                              |

# Downloading the firmware:

| Download Firmware                                                                                          | The Agency of                                                                                 | a charden              |            |                                            | X |
|----------------------------------------------------------------------------------------------------|-----------------------------------------------------------------------------------------------|------------------------|------------|--------------------------------------------|---|
| Product ID :                                                                                               | 33                                                                                            |                        |            | Download Fireware Only                     |   |
| Product Name :                                                                                             | CO2                                                                                           |                        | Firmware F | E File Folder Download Fireware And Update |   |
| Connect to Temco server<br>File name CO2-W_R47.h<br>Local Firmware folder doe<br>File download finished 25 | success!<br>ex .File size about 170496 Bytes<br>mit exait the file we needed.we will dow<br>% | wnload it from server. |            |                                            |   |
| 2                                                                                                    |                                                                                               |                        |            |                                            |   |

# Updating the firmware:

| Download Firmware                                                                                                    |                           | ×                            |
|----------------------------------------------------------------------------------------------------|---------------------------|------------------------------|
| Product ID : 33                                                                                                    | Update T3000              | Download Fireware Only       |
| Product Name : CO2                                                                                                    | Open Firmware File Folder | Download Fireware And Update |
| Wait connection to the IP 192.168.0.4<br>Connect to server success!<br>File name CO2-W_R47.hex .File size about 170496 Bytes<br>Local Firmware Aiready exist in the Firmware folder.The MD5 value is match<br>FirmwarePath = C:\Program Files\T3000\Database\Firmware\CO2-W_R47.hex<br>ISP baudrate : 19200<br>Device ID :254<br>[Open COM1 successful.<br>[Programming device]<br>Wait device jump to ISP mode.<br>Write start tips command to device.(7)<br>>>Begin<br>>>Begin Time:2016-3-31 17:24:48<br>[Programming device]<br>[Intializing device]<br>ID 254: Programming lines 13312 to 13440.(22%) |                           |                              |

# Update done.

| ownload Firmware                                                                                                    |                           |                              |
|----------------------------------------------------------------------------------------------------|---------------------------|------------------------------|
| Product ID : 33                                                                                                    | Update T3000              | Download Fireware Only       |
| Product Name : CO2                                                                                                    | Open Firmware File Folder | Download Fireware And Update |
| /ait connection to the IP 192.168.0.4<br>onnect to server success!<br>lie name CO2-W_R47.hex .File size about 170496 Bytes<br>cocal Firmware Path = C:\Program Files\T3000\Database\Firmware\CO2-W_R47.hex<br>SP via : COM1<br>SP baudrate : 19200<br>evice ID :254<br>Popen COM1 successful.<br>Programming device<br>Vait device jump to ISP mode.<br>//rite start isp command to device.(7)<br> |                           |                              |

#### T3000 Software Introductions

1. Visit <u>https://temcocontrols.com/ftp/software/09T3000Software.zip</u>, download T3000 software and install it;

2. Connect T3E-22i to PC via RS485 at pin 14, 15 and 16 or Ethernet. Open the software T3000, it

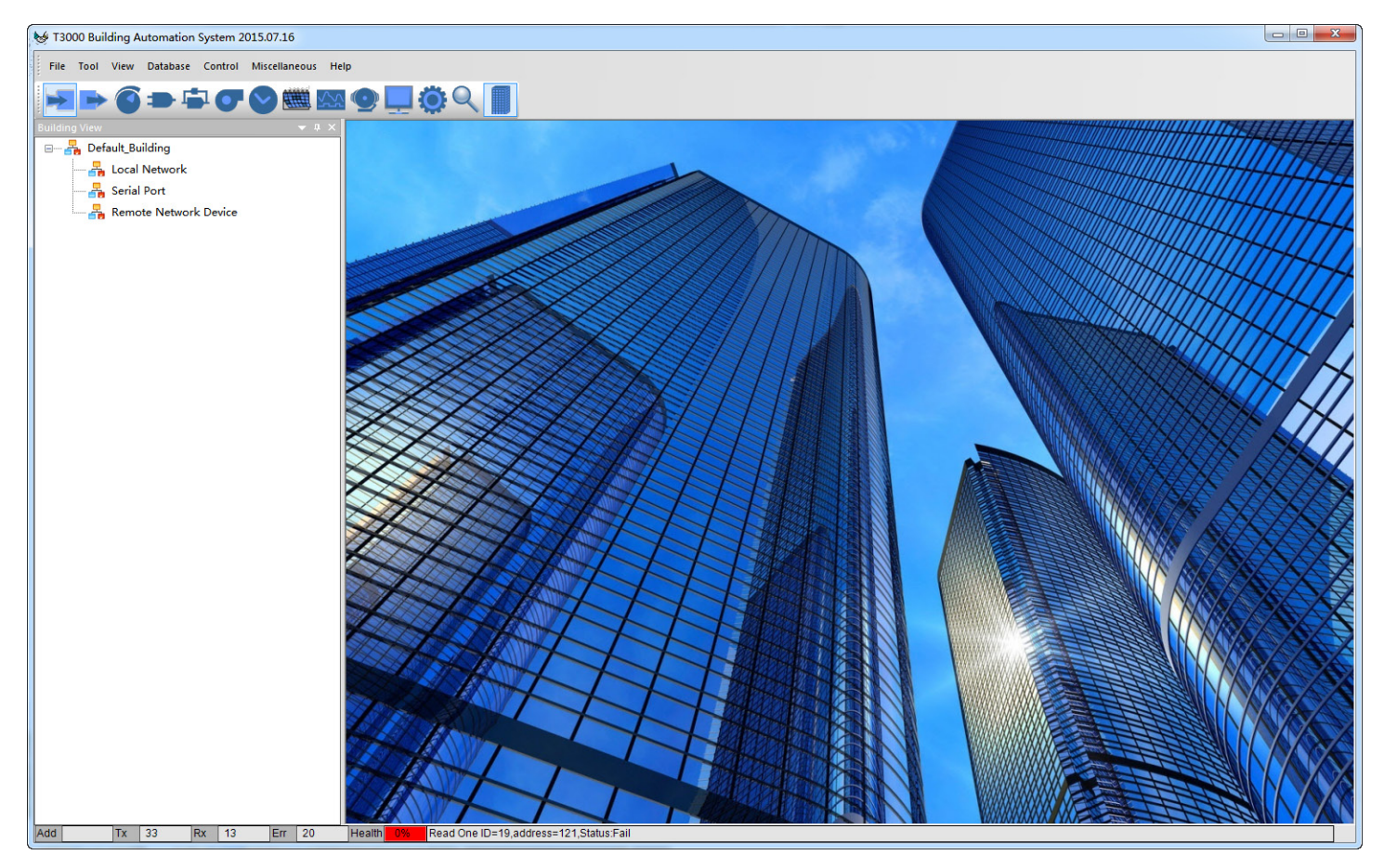

3. Click scan, it will open below the window view, then close it.

| <b>()</b> = 4 | 50           |        | <u> </u> |              |         | 2       | 1.   | Click to   | scan    |            |
|---------------|--------------|--------|----------|--------------|---------|---------|------|------------|---------|------------|
| ican Result   |              | - n    | ~ I      | -            |         |         | -    | fange      | - New - |            |
| SCAN RESUL    | т:           |        |          |              |         |         |      |            |         | 1          |
| Model         | Building     | Floor  | Room     | Sub_net      | Serial# | Address | Port | Protocol   |         |            |
| T3-22AI       | fault_Buildi | floor1 | room1    | fault_Buildi | 65569   | 200     | COM3 | Modbus 485 |         | 2. Close I |
|               |              |        |          |              |         |         |      |            |         |            |

4. Click T3E-22i log, it will show all the information of it.

| T3000 Building Automation System 2015.07.20                                                       | and the second second s | physical and the second |
|---------------------------------------------------------------------------------------------------|----------------------------------------------------------------------------------------------------|-------------------------|
| File Tool View Database Control Miscellaneo                                                       | us Help                                                                                                    |                         |
| $\blacktriangleright \bigcirc \bigcirc \Rightarrow \Leftrightarrow \bigcirc \oslash \blacksquare$ | M 👁 🛄 🔅 🔍 📕                                                                                                    |                         |
| Default_Building->Default_Building 🛛 🔻 🕈 🗙                                                        |                                                                                                    |                         |
| 🖃 📲 Default_Building                                                                              | ID Address 200 Change ID                                                                                                    | Serial Number 65569     |
| 🗄 📲 Serial Port                                                                                   |                                                                                                    | ·                       |
| 🖃 🛃 Com3                                                                                          | Firmware Version 3056.0                                                                                                    | Model T3-22AI           |
| IJ-22AI:05569200                                                                                  | Hardware Version 23                                                                                                    | PIC 1                   |
|                                                                                                   |                                                                                                    |                         |
|                                                                                                   |                                                                                                    |                         |

5. Click input, it will show the view of all inputs. For T3E-22i, from input channel 1-11, it's high speed pulse counters. From input channel 12-22, it's low speed pulse counters.

| 🤯 T3000 Building Automation Syst         | em 2015.07.20       |          |       |          |        |
|------------------------------------------|---------------------|----------|-------|----------|--------|
| File Tool View Database Con              | ntrol Miscellaneo   | us Help  |       |          |        |
|                                          | ☞ 🛇 🛲               |          |       |          |        |
| Sensors and feedback poin                | ts wired to the con | troller  |       |          |        |
| efault_Building-> Default_Building 🔹 🗣 > |                     | <b>.</b> |       | Duran    | File   |
| 🖃 📲 Default_Building                     | Number              | Name     | Value | Range    | Filter |
| Serial Port                              | 1                   | Input1   | 2683  | RAW DATA | 5      |
|                                          | 2                   | Input2   | 2687  | RAW DATA | 5      |
| 🖻 💑 Com3                                 | 3                   | Input3   | 2692  | RAW DATA | 5      |
| T3-22AI:65569200                         | 4                   | Input4   | 2694  | RAW DATA | 5      |
|                                          | 5                   | Input5   | 2688  | RAW DATA | 5      |
|                                          | 6                   | Input6   | 2688  | RAW DATA | 5      |
|                                          | 7                   | Input7   | 2685  | RAW DATA | 5      |
|                                          | 8                   | Input8   | 2693  | RAW DATA | 5      |
|                                          | 9                   | Input9   | 2684  | RAW DATA | 5      |
|                                          | 10                  | Input10  | 2694  | RAW DATA | 5      |
|                                          | 11                  | Input11  | 2688  | RAW DATA | 5      |
|                                          | 12                  | Input12  | 2686  | RAW DATA | 5      |
|                                          | 13                  | Input13  | 2691  | RAW DATA | 5      |
|                                          |                     |          |       |          |        |

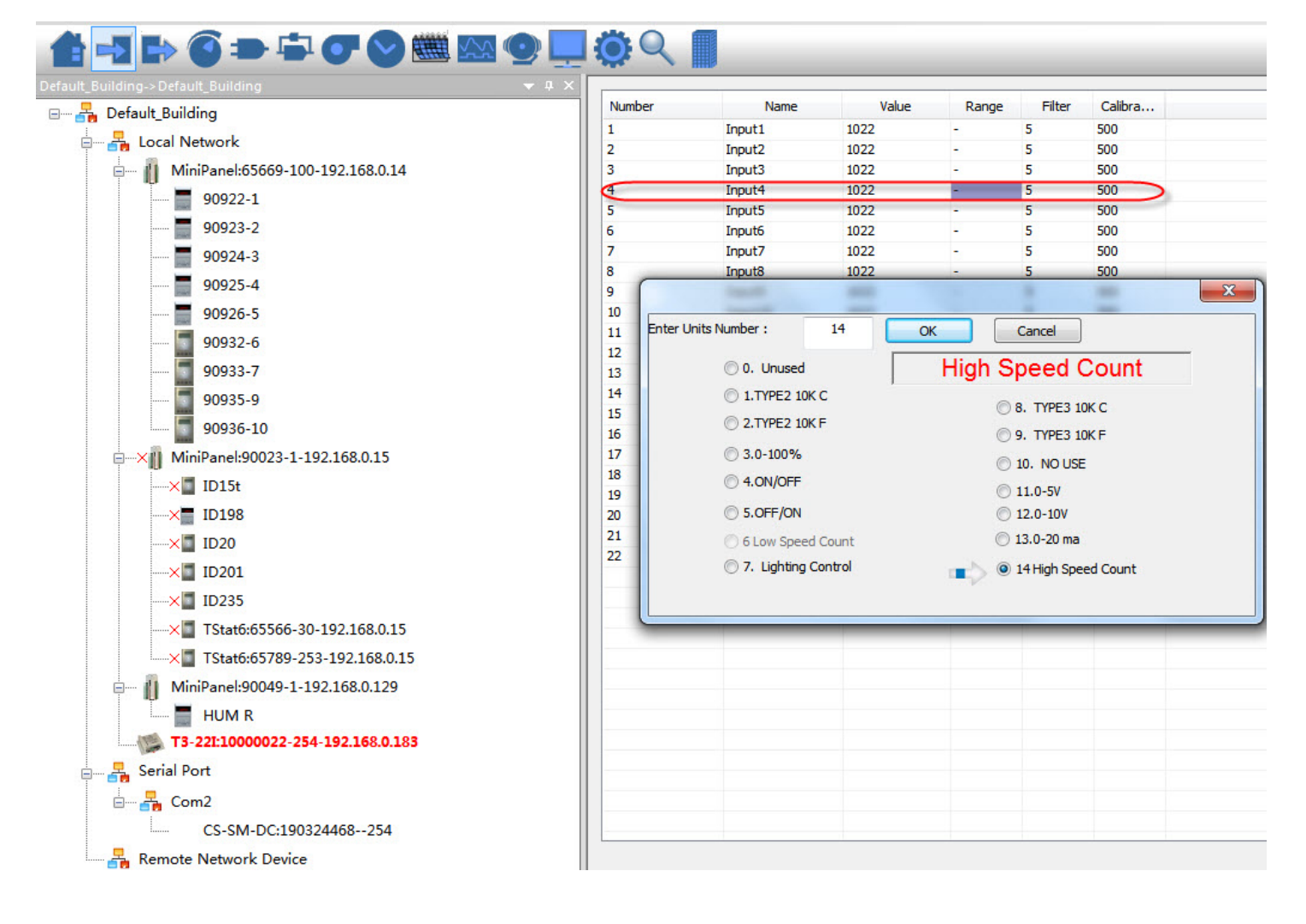

- 1. Download T3000 software https://temcocontrols.com/ftp/software/09T3000Software.zip and install
- it. 2. Connect T3E-886to PC via RS485 at pin 14, 15 and 16 or Ethernet. Start the software T3000, it will

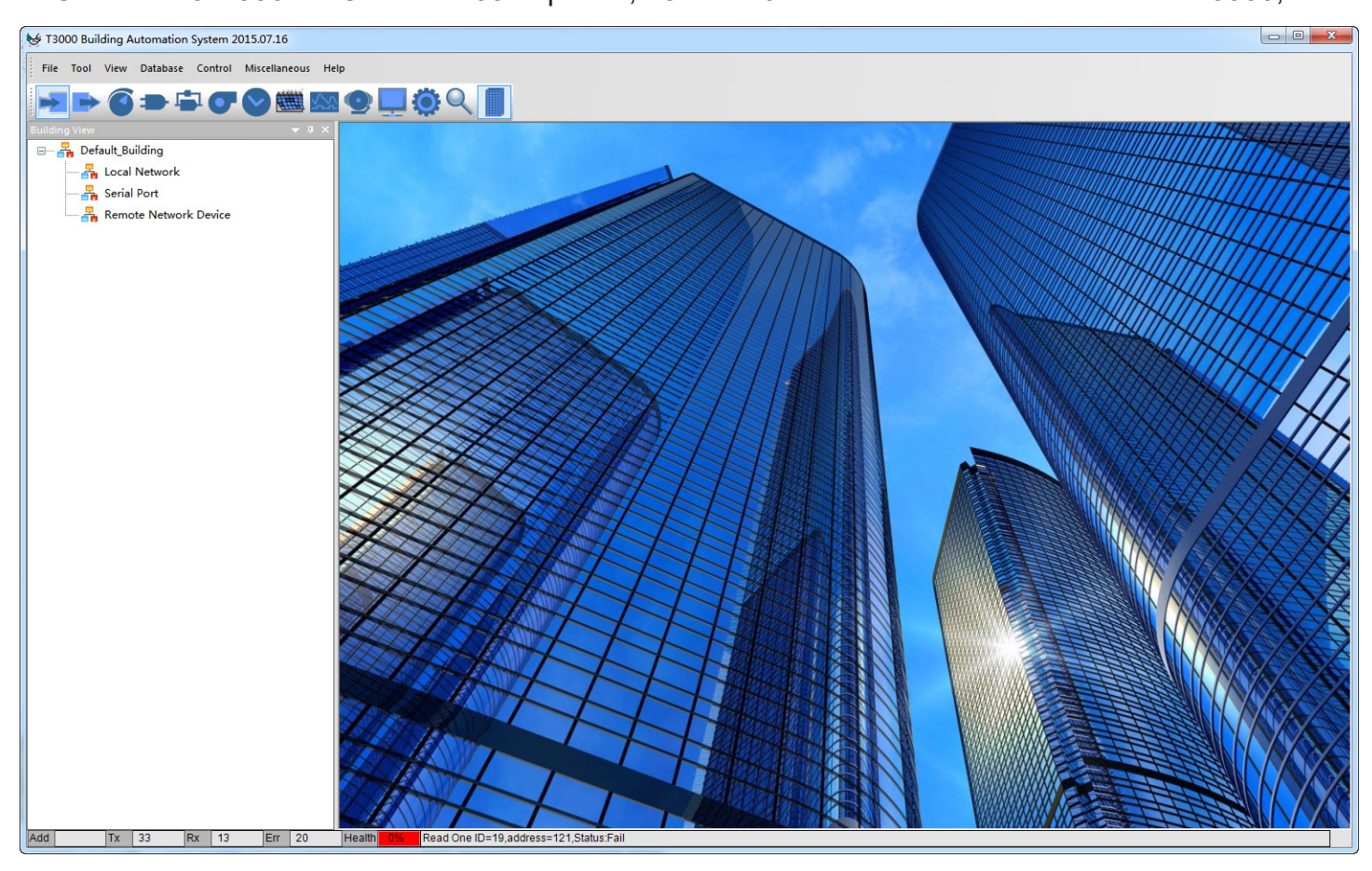

3. Click scan, it will appear one pop up window.

| indicit official constitute                                                                                                    | 3.T2                                                                                                    |                                                                                                  | _                                                                   |                                                                                                    | -                                                                               |                                                                                                    |                                                                    |                                                                                    |                                             |
|----------------------------------------------------------------------------------------------------|----------------------------------------------------------------------------------------------------|--------------------------------------------------------------------------------------------------|---------------------------------------------------------------------|----------------------------------------------------------------------------------------------------|---------------------------------------------------------------------------------|----------------------------------------------------------------------------------------------------|--------------------------------------------------------------------|------------------------------------------------------------------------------------|---------------------------------------------|
| Database Control Miscel                                                                                                    | laneous l                                                                                                    | Help                                                                                             |                                                                     |                                                                                                    |                                                                                 |                                                                                                    |                                                                    |                                                                                    |                                             |
|                                                                                                    |                                                                                                    |                                                                                                  | _                                                                   |                                                                                                    | -                                                                               | <u></u>                                                                                                    |                                                                    |                                                                                    |                                             |
|                                                                                                    |                                                                                                    | M (•                                                                                             |                                                                     |                                                                                                    | 14118                                                                           | Click to                                                                                                    | scan                                                               |                                                                                    |                                             |
|                                                                                                    | Cound En                                                                                                    |                                                                                                  |                                                                     | *                                                                                                    |                                                                                 |                                                                                                    |                                                                    |                                                                                    |                                             |
| an Result                                                                                                    |                                                                                                    |                                                                                                  |                                                                     |                                                                                                    |                                                                                 |                                                                                                    |                                                                    |                                                                                    |                                             |
|                                                                                                    |                                                                                                    |                                                                                                  |                                                                     |                                                                                                    |                                                                                 |                                                                                                    |                                                                    |                                                                                    |                                             |
| COMUNECULT.                                                                                                    |                                                                                                    |                                                                                                  |                                                                     |                                                                                                    |                                                                                 |                                                                                                    |                                                                    |                                                                                    |                                             |
|                                                                                                    |                                                                                                    |                                                                                                  |                                                                     |                                                                                                    |                                                                                 |                                                                                                    |                                                                    |                                                                                    |                                             |
| SCAN RESULT:                                                                                                    |                                                                                                    |                                                                                                  |                                                                     |                                                                                                    |                                                                                 |                                                                                                    |                                                                    |                                                                                    | when discover                               |
| Model                                                                                                    | Building                                                                                                    | Floor                                                                                            | Room                                                                | Sub net                                                                                                    | Serial#                                                                         | Address                                                                                                    | Port                                                               | Protocol                                                                           | when discove                                |
| Model<br>T3-8AI8AO6DO                                                                                                    | Building<br>fault_Buildi                                                                                                    | Floor<br>floor1                                                                                  | Room<br>room1                                                       | Sub net<br>fault_Buildi                                                                                                 | Serial#<br>0                                                                    | Address<br>254                                                                                                    | Port<br>COM4                                                       | Protocol<br>Modbus 485                                                             | T3 module.                                  |
| 5_Ethernet:65584-7-192.168./                                                                                                    | Building<br>fault_Buildi<br>fault_Buildi                                                                                                 | Floor<br>floor1<br>floor1                                                                        | Room<br>room1<br>room1                                              | Sub net<br>fault_Buildi<br>fault_Buildi                                                                                 | Serial#<br>0<br>65584                                                           | Address<br>254<br>192.168.0.48                                                                                                  | Port<br>COM4<br>10000                                              | Protocol<br>Modbus 485<br>TCP/IP                                                   | T3 module,                                  |
| 5_Ethernet:65584-7-192.168.024                                                                                                    | Building<br>fault_Buildi<br>fault_Buildi<br>fault_Buildi                                                                                 | Floor<br>floor1<br>floor1<br>floor1                                                              | Room<br>room1<br>room1<br>room1                                     | Sub net<br>fault_Buildi<br>fault_Buildi<br>fault_Buildi                                                                 | Serial#<br>0<br>65584<br>65729                                                  | Address<br>254<br>192.168.0.48<br>192.168.0.244                                                                                 | Port<br>COM4<br>10000<br>10000                                     | Protocol<br>Modbus 485<br>TCP/IP<br>TCP/IP                                         | T3 module,<br>then close it                 |
| 5_Ethernet:65584-7-192.168.0<br>iniPanel:65729-1-192.168.0.2<br>TStat7:262744-4-192.168.0.48                                                                                                    | Building<br>fault_Buildi<br>fault_Buildi<br>fault_Buildi<br>fault_Buildi                                                                 | Floor<br>floor1<br>floor1<br>floor1<br>floor1<br>floor1                                          | Room<br>room1<br>room1<br>room1<br>room1                            | Sub net<br>fault_Buildi<br>fault_Buildi<br>fault_Buildi<br>fault_Buildi                                                 | Serial#<br>0<br>65584<br>65729<br>262744                                        | Address<br>254<br>192.168.0.48<br>192.168.0.244<br>192.168.0.48                                                                 | Port<br>COM4<br>10000<br>10000<br>10000                            | Protocol<br>Modbus 485<br>TCP/IP<br>TCP/IP<br>TCP/IP                               | T3 module,<br>then close it                 |
| 5_Ethernet:65584-7-192.168.0<br>iniPanel:65729-1-192.168.0.2<br>TStat7:262744-4-192.168.0.48<br>atHUM:84448-250-192.168.0.                                                                                                    | Building<br>fault_Buildi<br>fault_Buildi<br>fault_Buildi<br>fault_Buildi<br>fault_Buildi                                                 | Floor<br>floor1<br>floor1<br>floor1<br>floor1<br>floor1<br>floor1                                | Room<br>room1<br>room1<br>room1<br>room1<br>room1                   | Sub net<br>fault_Buildi<br>fault_Buildi<br>fault_Buildi<br>fault_Buildi<br>fault_Buildi                                 | Serial#<br>0<br>65584<br>65729<br>262744<br>84448                               | Address<br>254<br>192.168.0.48<br>192.168.0.244<br>192.168.0.48<br>192.168.0.244                                                | Port<br>COM4<br>10000<br>10000<br>10000<br>10000                   | Protocol<br>Modbus 485<br>TCP/IP<br>TCP/IP<br>TCP/IP<br>TCP/IP                     | T3 module,<br>then close it                 |
| SLAW RESULT:<br>Model<br>T3-8A18A06DO<br>5_Ethernet:65584-7-192.168.0<br>iniPanel:65729-1-192.168.0.2<br>T5tat7:262744-4-192.168.0.48<br>atHUM:84448-250-192.168.01<br>T5tat7:328280-5-192.168.0.48                                   | Building<br>fault_Buildi<br>fault_Buildi<br>fault_Buildi<br>fault_Buildi<br>fault_Buildi<br>fault_Buildi                                 | Floor<br>floor1<br>floor1<br>floor1<br>floor1<br>floor1<br>floor1<br>floor1                      | Room<br>room1<br>room1<br>room1<br>room1<br>room1<br>room1          | Sub net<br>fault_Buildi<br>fault_Buildi<br>fault_Buildi<br>fault_Buildi<br>fault_Buildi<br>fault_Buildi                 | Serial#<br>0<br>65584<br>65729<br>262744<br>84448<br>328280                     | Address<br>254<br>192.168.0.48<br>192.168.0.244<br>192.168.0.244<br>192.168.0.244<br>192.168.0.244                              | Port<br>COM4<br>10000<br>10000<br>10000<br>10000                   | Protocol<br>Modbus 485<br>TCP/IP<br>TCP/IP<br>TCP/IP<br>TCP/IP                     | when discove<br>T3 module,<br>then close it |
| SLAW RESULT:<br>Model<br>T3-8A18AO6DO<br>5_Ethernet:65584-7-192.168.02<br>T5tat7:262744-4-192.168.0.48<br>atHUM:84448-250-192.168.0.48<br>T5tat7:393816-6-192.168.0.48<br>T5tat7:393816-6-192.168.0.48                                | Building<br>fault_Buildi<br>fault_Buildi<br>fault_Buildi<br>fault_Buildi<br>fault_Buildi<br>fault_Buildi<br>fault_Buildi                 | Floor1<br>floor1<br>floor1<br>floor1<br>floor1<br>floor1<br>floor1<br>floor1<br>floor1           | Room<br>room1<br>room1<br>room1<br>room1<br>room1<br>room1          | Sub net<br>fault_Buildi<br>fault_Buildi<br>fault_Buildi<br>fault_Buildi<br>fault_Buildi<br>fault_Buildi<br>fault_Buildi | Serial#<br>0<br>65584<br>65729<br>262744<br>84448<br>328280<br>393816           | Address<br>254<br>192.168.0.48<br>192.168.0.244<br>192.168.0.244<br>192.168.0.244<br>192.168.0.48<br>192.168.0.48               | Port<br>COM4<br>10000<br>10000<br>10000<br>10000<br>10000          | Protocol<br>Modbus 485<br>TCP/IP<br>TCP/IP<br>TCP/IP<br>TCP/IP<br>TCP/IP           | when discove<br>T3 module,<br>then close it |
| SLAW RESULT:<br>Model<br>T3-8A18AO6DO<br>5_Ethernet:65584-7-192.168.0<br>iniPanel:65729-1-192.168.0.2<br>TStat7:262744-4-192.168.0.48<br>atHUM:84448-250-192.168.0.48<br>TStat7:393816-6-192.168.0.48<br>TStat7:393816-6-192.168.0.48 | Building<br>fault_Buildi<br>fault_Buildi<br>fault_Buildi<br>fault_Buildi<br>fault_Buildi<br>fault_Buildi<br>fault_Buildi<br>fault_Buildi | Floor1<br>floor1<br>floor1<br>floor1<br>floor1<br>floor1<br>floor1<br>floor1<br>floor1<br>floor1 | Room<br>room1<br>room1<br>room1<br>room1<br>room1<br>room1<br>room1 | Sub net<br>fault_Buildi<br>fault_Buildi<br>fault_Buildi<br>fault_Buildi<br>fault_Buildi<br>fault_Buildi<br>fault_Buildi | Serial#<br>0<br>65584<br>65729<br>262744<br>84448<br>328280<br>393816<br>131672 | Address<br>254<br>192.168.0.48<br>192.168.0.244<br>192.168.0.48<br>192.168.0.48<br>192.168.0.48<br>192.168.0.48<br>192.168.0.48 | Port<br>COM4<br>10000<br>10000<br>10000<br>10000<br>10000<br>10000 | Protocol<br>Modbus 485<br>TCP/IP<br>TCP/IP<br>TCP/IP<br>TCP/IP<br>TCP/IP<br>TCP/IP | when discove<br>T3 module,<br>then close it |

4. Click T3E-886 log, it will show all the information of it.

| ılt_Building->Default_Building                                                                                                    |                                                                                                    |                                                                                                    |             |
|----------------------------------------------------------------------------------------------------|----------------------------------------------------------------------------------------------------|----------------------------------------------------------------------------------------------------|-------------|
| Pefault_Building                                                                                                    | ID Address 254 Chan                                                                                                    | ge ID Serial Number 0                                                                                | Go To Input |
| CHAMBER<br>7<br>MiniPanel:65669-254-192.168.0.14<br>MiniPanel:66779-254-192.168.0.3<br>MiniPanel:89995-254-192.168.0.8<br>PANEL48<br>PANEL48<br>262744<br>262744<br>328280<br>328280<br>3393816<br>66136<br>Com4<br>Com4<br>Com4<br>Remote Network Device | Firmware Version0.0Hardware Version8TCP/IP InfoIPIP ModelSTATIC ▼IP Address192 . 168 . 0 . 183Subnet Mask255 . 255 . 0Gateway Address192 . 168 . 0 . 4 | Model T3-8AI8AO6DO<br>PIC 0<br>Listening Port<br>10000<br>MAC Address:<br>04-02-35-AF-00-01<br>Apply |             |
|                                                                                                    |                                                                                                    |                                                                                                    |             |

5. Click input, it will show the view of all inputs.

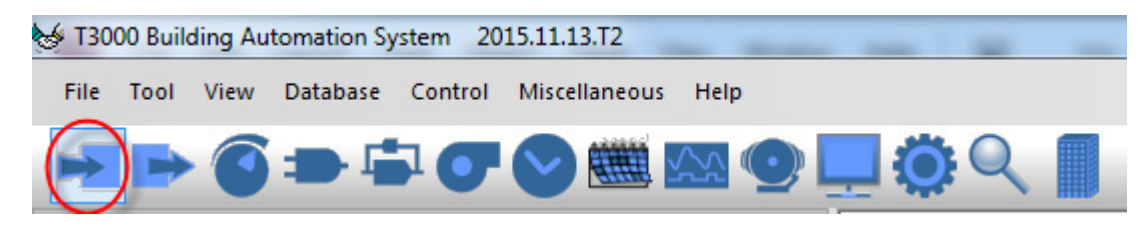

Click input1 range, it will appear one pop up window, you can choose "pulse input", then click ok.

| Label  | Value    | Range       | Filter |                                                                                                    |   |
|--------|----------|-------------|--------|----------------------------------------------------------------------------------------------------|---|
| Input1 | 5.0 V    | 0-5V        | 5      |                                                                                                    |   |
| Input2 | 5.0 V    | 0-5V        | 5      | /                                                                                                    |   |
| Input3 | 5.0 V    | 0-5V        | 5      |                                                                                                    |   |
| Input4 | 5.0 V    | 0-5V        | 5      |                                                                                                    |   |
| Input5 | 5.0 V    | 0-5V        | 5      |                                                                                                    |   |
| Input6 | 5.0 V    | 0-5V        | 5      |                                                                                                    |   |
| Input7 | 5.0 V    | 0-5V        | 5      |                                                                                                    |   |
| Input8 | 5.0 V    | 0-5V        | 5      |                                                                                                    | _ |
|        | © 1.TYP  | E2 10K C    | 1      | 0-57                                                                                                    |   |
|        | 1.TYPI   | E2 10K C    |        | 8. TYPE3 10K C                                                                                                    |   |
|        | C 2.TYP  | E2 10K F    |        |                                                                                                    |   |
|        | ○ 3 0-10 | 10%         |        | O 9. TIPES TOK P                                                                                                    |   |
|        | 0 3.0-10 | 70 70       |        | 10. NO USE                                                                                                    |   |
|        | © 4.0N/  | OFF         |        | 11.0-5V     11.0-5V     11.0-5V |   |
|        | 0 5.OFF  | /ON         |        | © 12.0-10V                                                                                                    |   |
|        | O 6 Low  | Speed Count | )      | 🔘 13.0-20 ma                                                                                                    |   |
|        | 0        |             |        |                                                                                                    |   |

# **Register List**

# T3E-22i Register List

| Address | Num | Length | Description                                                                                                    | Bacnet |
|---------|-----|--------|----------------------------------------------------------------------------------------------------|--------|
| 0~3     | 1   | 4      | Serial number                                                                                                    | AV0    |
| 4       | 1   | 1      | Firmware version number                                                                                                    | AV1    |
| 5       | 1   | 1      | software version number                                                                                                    | AV2    |
| 6       | 1   | 1      | modbus service address                                                                                                    | AV3    |
| 7       | 1   | 1      | product model                                                                                                    | AV4    |
| 8       | 1   | 1      | hardware version number                                                                                                    | AV5    |
| 9~13    | 1   | 5      | spare                                                                                                    |        |
| 15      | 1   | 1      | baudrate                                                                                                    | AV6    |
| 16~39   | 0   |        | spare                                                                                                    |        |
| 40~45   | 1   | 6      | Mac address. Read only                                                                                                    |        |
| 46      | 1   | 1      | DHCP setting. 0 = static 1=dynamic Read only                                                                                                    |        |
| 47~50   | 1   | 4      | Ip address Read only                                                                                                    |        |
| 51~54   | 1   | 4      | sub mask address Read only                                                                                                    |        |
| 55~58   | 1   | 4      | gateway address Read only                                                                                                    |        |
| 59      | 1   | 1      | tcp server Read only                                                                                                    |        |
| 60      | 2   | 1      | listen port Read only                                                                                                    |        |
| 61      | 1   | 1      | gost ip mode Read/Write                                                                                                    |        |
| 62~65   | 1   | 4      | gost Ip address Read/Write                                                                                                    |        |
| 66~69   | 1   | 4      | gost sub mask address Read/Write                                                                                                    |        |
| 70~73   | 1   | 4      | gost gateway address Read/Write                                                                                                    |        |
| 74      | 1   | 1      | gost tcp server Read/Write                                                                                                    |        |
| 75      | 2   | 1      | gost listen port Read/Write                                                                                                    |        |
| 76      | 1   | 1      | gost write gost value to sytem and refresh the the real parameter Read/Write                                                                                                    |        |
| 77~99   | 0   |        | spare                                                                                                    |        |
| 100     | 2   | 1      | Input1 high word                                                                                                    | Al1    |
| 101     | 2   | 1      | Input1 low word Input1: 2 registers, Value = Reg100 * 65535 +<br>Reg 101 The A/D converer is 12 bits so for most ranges you can<br>read reg101 only. For pulse counting use reg 100 and 101. |        |
| 102     | 2   | 1      | Input2 . see input1 description for details                                                                                                    | Al2    |
| 103     | 2   | 1      |                                                                                                    |        |
| 104     | 2   | 1      | Input3 . see input1 description for details                                                                                                    | AI3    |
| 105     | 2   | 1      |                                                                                                    |        |
| 106     | 2   | 1      | Input4 . see input1 description for details                                                                                                    | Al4    |
| 107     | 2   | 1      |                                                                                                    |        |

# T3E-22i Register List

| Address | Num | Length | Description                                  | Bacnet |
|---------|-----|--------|----------------------------------------------|--------|
| 108     | 2   | 1      | Input5 . see input1 description for details  | AI5    |
| 109     | 2   | 1      |                                              |        |
| 110     | 2   | 1      | Input6 . see input1 description for details  | Al6    |
| 111     | 2   | 1      |                                              |        |
| 112     | 2   | 1      | Input7 . see input1 description for details  | AI7    |
| 113     | 2   | 1      |                                              |        |
| 114     | 2   | 1      | Input8 . see input1 description for details  | Al8    |
| 115     | 2   | 1      |                                              |        |
| 116     | 2   | 1      | Input9 . see input1 description for details  | AI9    |
| 117     | 2   | 1      |                                              |        |
| 118     | 2   | 1      | Input10 . see input1 description for details | AI10   |
| 119     | 2   | 1      |                                              |        |
| 120     | 2   | 1      | Input11 . see input1 description for details | AI11   |
| 121     | 2   | 1      |                                              |        |
| 122     | 2   | 1      | Input12 . see input1 description for details | AI12   |
| 123     | 2   | 1      |                                              |        |
| 124     | 2   | 1      | Input13 . see input1 description for details | AI13   |
| 125     | 2   | 1      |                                              |        |
| 126     | 2   | 1      | Input14 . see input1 description for details | AI14   |
| 127     | 2   | 1      |                                              |        |
| 128     | 2   | 1      | Input15 . see input1 description for details | AI15   |
| 129     | 2   | 1      |                                              |        |
| 130     | 2   | 1      | Input16 . see input1 description for details | AI16   |
| 131     | 2   | 1      |                                              |        |
| 132     | 2   | 1      | Input17 . see input1 description for details | AI17   |
| 133     | 2   | 1      |                                              |        |
| 134     | 2   | 1      | Input18 . see input1 description for details | AI18   |
| 135     | 2   | 1      |                                              |        |
| 136     | 2   | 1      | Input19 . see input1 description for details | AI19   |
| 137     | 2   | 1      |                                              |        |
| 138     | 2   | 1      | Input20 . see input1 description for details | AI20   |
| 139     | 2   | 1      |                                              |        |
| 140     | 2   | 1      | Input21 . see input1 description for details | Al21   |
| 141     | 2   | 1      |                                              |        |
| 142     | 2   | 1      | Input22 . see input1 description for details | AI22   |
| 143     | 2   | 1      |                                              |        |
| 144~199 | 0   | 1      | spare                                        | AV32   |
| 200~221 | 2   | 22     | filter for input1~22                         | AV7~28 |

# T3E-22i Register List

| Address | Num | Length | Description          | Bacnet  |
|---------|-----|--------|----------------------|---------|
| 222~224 | 0   |        | spare                |         |
| 225~246 | 1   | 22     | range for input1~22  | AV29~50 |
| 247~249 | 0   | spare  |                      |         |
| 250~271 | 2   | 22     | offset for input1~22 | AV51~72 |

# T3E-886 Register List

| Address  | Num | Length | Description                                                                       | Bacnet |
|----------|-----|--------|-----------------------------------------------------------------------------------|--------|
| 0~3      | 1   | 4      | Serial number                                                                     | AV0    |
| 4        | 1   | 1      | Firmware version number                                                           | AV1    |
| 5        | 1   | 1      | software version number                                                           | AV2    |
| 6        | 1   | 1      | modbus service address                                                            | AV3    |
| 7        | 1   | 1      | product model                                                                     | AV4    |
| 8        | 1   | 1      | hardware version number                                                           | AV5    |
| 9~13     | 1   | 4      | spare                                                                             |        |
| 15       | 1   | 1      | baudrate                                                                          | AV6    |
| 16~39    | 0   |        | spare                                                                             |        |
| 40~45    | 1   | 6      | Mac address. Read only                                                            |        |
| 46       | 1   |        | Ip mode. 0 = static 1=dynamic Read only                                           |        |
| 47~50    | 1   | 4      | Ip address Read only                                                              |        |
| 51~54    | 1   | 4      | sub mask address Read only                                                        |        |
| 55~58    | 1   | 4      | gateway address Read only                                                         |        |
| 59       | 1   | 1      | tcp server Read only                                                              |        |
| 60       | 2   | 1      | listen port Read only                                                             |        |
| 61       | 1   | 1      | gost ip mode Read/Write                                                           |        |
| 62~65    | 1   | 4      | gost Ip address Read/Write                                                        |        |
| 66~69    | 1   | 4      | gost sub mask address Read/Write                                                  |        |
| 70~73    | 1   | 4      | gost gateway address Read/Write                                                   |        |
| 74       | 1   | 1      | gost tcp server Read/Write                                                        |        |
| 75       | 2   | 1      | gost listen port Read/Write                                                       |        |
| 76       | 1   | 1      | gost write gost value to sytem and refresh the the real pa-<br>rameter Read/Write |        |
| 77 to 99 | 0   |        | spare                                                                             |        |
| 100~107  | 2   | 8      | analog output1~8                                                                  | AO0~7  |
| 108~113  | 2   |        | digit output1~6                                                                   | BO1~6  |
| 114~115  | 2   | 2      | switch bank1~2                                                                    | AV7~8  |
| 116      | 2   | 2      | analog input1                                                                     | AI0    |
| 117      | ]   |        |                                                                                   |        |
| 118      | 2   | 2      | analog input2                                                                     | AI1    |
| 119      | ]   |        |                                                                                   |        |
| 120      | 2   | 2      | analog input3                                                                     | AI2    |
| 121      | 1   |        |                                                                                   |        |
| 122      | 2   | 2      | analog input4                                                                     | AI3    |
| 123      | ]   |        |                                                                                   |        |
| 124      | 2   | 2      | analog input5                                                                     | Al4    |
| 125      |     |        |                                                                                   |        |

# T3E-886 Register List

| Address | Num | Length | Description            | Bacnet  |
|---------|-----|--------|------------------------|---------|
| 126     | 2   |        | analog input6          | AI5     |
| 127     |     |        |                        |         |
| 128     | 2   |        | analog input7          | Al6     |
| 129     |     |        |                        |         |
| 130     | 2   |        | analog input8          | AI7     |
| 131     |     |        |                        |         |
| 200~207 | 2   | 8      | analog input1~8 filter | AV9~16  |
| 225~232 | 2   | 8      | range for input1~8     | AV17~24 |
| 250~257 | 2   | 8      | offset for input1~8    | AV25~32 |

# T3E-32i Register List

| Address | Num | Length | Description               |
|---------|-----|--------|---------------------------|
| 0       | 1   | 4      | Serial number             |
| 4       | 1   | 2      | firmware Version          |
| 6       | 1   | 1      | Modbus device address     |
| 7       | 1   | 1      | Prodouct model            |
| 8       | 1   | 1      | hardware version number   |
| 100     | 1   | 2      | analog input 0 high byte  |
| 101     | 1   | 2      | analog input 0 low byte   |
| 102     | 1   | 2      | analog input 1 high byte  |
| 103     | 1   | 2      | analog input 1 low byte   |
| 104     | 1   | 2      | analog input 2 high byte  |
| 105     | 1   | 2      | analog input 2 low byte   |
| 106     | 1   | 2      | analog input 3 high byte  |
| 107     | 1   | 2      | analog input 3 low byte   |
| 108     | 1   | 2      | analog input 4 high byte  |
| 109     | 1   | 2      | analog input 4 low byte   |
| 110     | 1   | 2      | analog input 5 high byte  |
| 111     | 1   | 2      | analog input 5 low byte   |
| 112     | 1   | 2      | analog input 6 high byte  |
| 113     | 1   | 2      | analog input 6 low byte   |
| 114     | 1   | 2      | analog input 7 high byte  |
| 115     | 1   | 2      | analog input 7 low byte   |
| 116     | 1   | 2      | analog input 8 high byte  |
| 117     | 1   | 2      | analog input 8 low byte   |
| 118     | 1   | 2      | analog input 9 high byte  |
| 119     | 1   | 2      | analog input 9 low byte   |
| 120     | 1   | 2      | analog input 10 high byte |
| 121     | 1   | 2      | analog input 10 low byte  |
| 122     | 1   | 2      | analog input 11 high byte |
| 123     | 1   | 2      | analog input 11 low byte  |
| 124     | 1   | 2      | analog input 12 high byte |
| 125     | 1   | 2      | analog input 12 low byte  |
| 126     | 1   | 2      | analog input 13 high byte |
| 127     | 1   | 2      | analog input 13 low byte  |
| 128     | 1   | 2      | analog input 14 high byte |
| 129     | 1   | 2      | analog input 14 low byte  |
| 130     | 1   | 2      | analog input 15 high byte |
| 131     | 1   | 2      | analog input 15 low byte  |
| 132     | 1   | 2      | analog input 16 high byte |
| 133     | 1   | 2      | analog input 16 low byte  |

| Address | Num | Length | Description               |
|---------|-----|--------|---------------------------|
| 134     | 1   | 2      | analog input 17 high byte |
| 135     | 1   | 2      | analog input 17 low byte  |
| 136     | 1   | 2      | analog input 18 high byte |
| 137     | 1   | 2      | analog input 18 low byte  |
| 138     | 1   | 2      | analog input 19 high byte |
| 139     | 1   | 2      | analog input 19 low byte  |
| 140     | 1   | 2      | analog input 20 high byte |
| 141     | 1   | 2      | analog input 20 low byte  |
| 142     | 1   | 2      | analog input 21 high byte |
| 143     | 1   | 2      | analog input 21 low byte  |
| 144     | 1   | 2      | analog input 22 high byte |
| 145     | 1   | 2      | analog input 22 low byte  |
| 146     | 1   | 2      | analog input 23 high byte |
| 147     | 1   | 2      | analog input 23 low byte  |
| 148     | 1   | 2      | analog input 24 high byte |
| 149     | 1   | 2      | analog input 24 low byte  |
| 150     | 1   | 2      | analog input 25 high byte |
| 151     | 1   | 2      | analog input 25 low byte  |
| 152     | 1   | 2      | analog input 26 high byte |
| 153     | 1   | 2      | analog input 26 low byte  |
| 154     | 1   | 2      | analog input 27 high byte |
| 155     | 1   | 2      | analog input 27 low byte  |
| 156     | 1   | 2      | analog input 28 high byte |
| 157     | 1   | 2      | analog input 28 low byte  |
| 158     | 1   | 2      | analog input 29 high byte |
| 159     | 1   | 2      | analog input 29 low byte  |
| 160     | 1   | 2      | analog input 30 high byte |
| 161     | 1   | 2      | analog input 30 low byte  |
| 162     | 1   | 2      | analog input 31 high byte |
| 163     | 1   | 2      | analog input 31 low byte  |
| 164     | 1   | 1      | analog input 0 filter     |
| 165     | 1   | 1      | analog input 1 filter     |
| 166     | 1   | 1      | analog input 2 filter     |
| 167     | 1   | 1      | analog input 3 filter     |
| 168     | 1   | 1      | analog input 4 filter     |
| 169     | 1   | 1      | analog input 5 filter     |
| 170     | 1   | 1      | analog input 6 filter     |
| 171     | 1   | 1      | analog input 7 filter     |
| 172     | 1   | 1      | analog input 8 filter     |

| Address | Num | Length | Description           |
|---------|-----|--------|-----------------------|
| 197     | 1   | 1      | analog input 1 range  |
| 198     | 1   | 1      | analog input 2 range  |
| 199     | 1   | 1      | analog input 3 range  |
| 200     | 1   | 1      | analog input 4 range  |
| 201     | 1   | 1      | analog input 5 range  |
| 202     | 1   | 1      | analog input 6 range  |
| 203     | 1   | 1      | analog input 7 range  |
| 204     | 1   | 1      | analog input 8 range  |
| 205     | 1   | 1      | analog input 9 range  |
| 206     | 1   | 1      | analog input 10 range |
| 207     | 1   | 1      | analog input 11 range |
| 208     | 1   | 1      | analog input 12 range |
| 209     | 1   | 1      | analog input 13 range |
| 210     | 1   | 1      | analog input 14 range |
| 211     | 1   | 1      | analog input 15 range |
| 212     | 1   | 1      | analog input 16 range |
| 213     | 1   | 1      | analog input 17 range |

\*The register list is very long ,it can be downloaded as an excel spreadsheet(03ModbusBac netRegisterList.xls T3-32A\_ARM ) https://temcocontrols.com/ftp/software/

### Set Up WIFI via T3000

Take an example of T3E-22i-W here, connect WIFI via T3000

1.Visit https://temcocontrols.com/ftp/software/09T3000Software.zip, download T3000 software and install it;

2.Start T3000 software,click 🔍 to scan

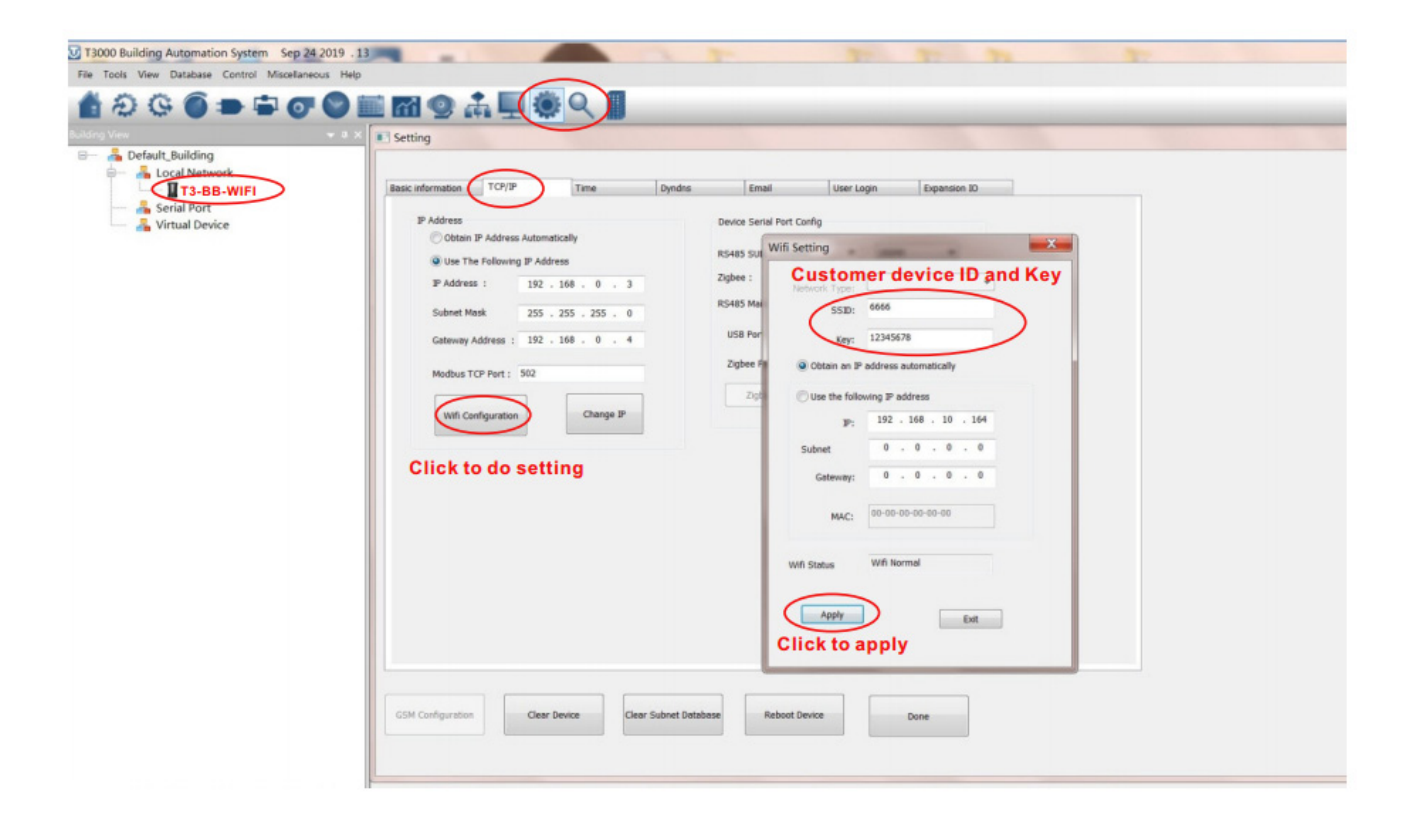